## LIVE-SCORING

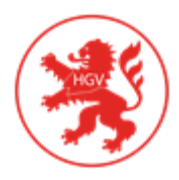

## bei Hessenmeisterschaften

Dem Wunsch der Teilnehmer sowie Zuschauern und Angehörigen über den aktuellen Spielstand wollen wir über das Angebot von Live-Scoring nachkommen. Alle Spieler sind dazu angehalten, das Live-Scoring durch die Eingabe nach jedem gespielten Loch durchzuführen. Pro Flight bedarf es dabei einen Spieler, der die Ergebnisse der ganzen Gruppe in der App einträgt.

Sollte sich der Flight nicht auf einen Ausführenden einigen können, so ist der erstgenannte Spieler der jeweiligen Spielgruppe derjenige, der die Scores eingeben muss.

## Und so funktioniert es:

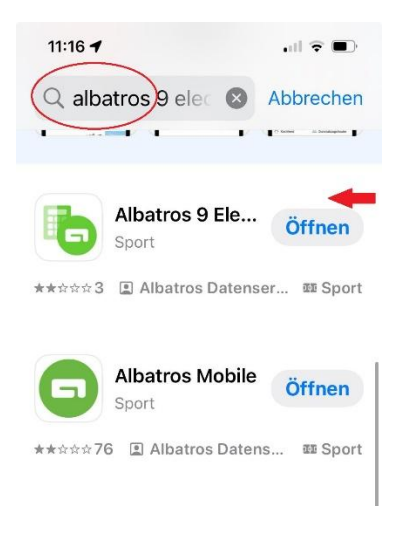

Falls die App noch nicht installiert ist:

- 1. Öffne am Handy den App-Store und gebe in das Suchfeld "Albatros" ein.
- 2. Wähle aus den angezeigten App "Albatros 9 Electronic Scoring" aus und installiere sie.

| Einze<br>Hage    | l - Zähl<br>n. Mare | spie<br>vor       | l - hano<br>n - Bao | dicap-relev<br>I Nauheim | ant - 18<br>. GC    | 3 Loc | h     |       |       |         |       |
|------------------|---------------------|-------------------|---------------------|--------------------------|---------------------|-------|-------|-------|-------|---------|-------|
| HCPI®:<br>C.HCP: |                     | 0,3 Rd:<br>1 Tee: |                     | 1                        | AB 1-18<br>gelb (m) |       |       |       |       |         |       |
| P.HCF            | :                   | 1                 | Zeit:               | 08:10                    | CR:72               | .5    | Slope | 138   | Par   | :72     |       |
| Loch             | Länge               | Par               | Vg.                 | Spieler(in)              | Länge               | Par   | Vg.   | Zähle | r(in) | Pin Pos | Zeit  |
| 1                | 271                 | 4                 | 9                   |                          | 271                 | 4     | 9     |       |       | 15 - 5L | 08:25 |
| 2                | 147                 | 3                 | 17                  |                          | 147                 | 3     | 17    |       |       | 10 - 6R | 08:38 |
| 3                | 472                 | 5                 | 3                   |                          | 472                 | 5     | 3     |       |       | 13 - 5R | 08:55 |
| 4                | 179                 | 3                 | 15                  |                          | 179                 | 3     | 15    |       |       | 22 - 5R | 09:08 |
| 5                | 460                 | 5                 | 11                  |                          | 460                 | 5     | 11    |       |       | 20 - 9R | 09:25 |
| 6                | 370                 | 4                 | 5                   |                          | 370                 | 4     | 5     |       |       | 4 - 7R  | 09:40 |
| 7                | 351                 | 4                 | 13                  |                          | 351                 | 4     | 13    |       |       | 14-4L   | 09:55 |
| -                | 406                 | 4                 | 4                   |                          | 406                 | 4     | 1     |       |       | 0 51    | 10:10 |

Am Abschlag werden die Scorekarten an die Spieler ausgegeben. Auf jeder Scorekarte ist oben rechts ein QR-Code gedruckt.

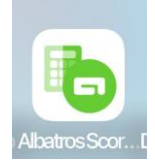

Öffne nun die installierte App "Albatros 9 Electronic Scoring"

| 11:03 🕇                                        | .il 🕈 🔳   |
|------------------------------------------------|-----------|
| LGV Hessen                                     | ¢ \$      |
| G                                              |           |
| Albatros 9 Electro<br>Scoring                  | nic       |
| Benutzername                                   |           |
| Kennwort                                       | Ø         |
| Anmelde                                        | n         |
| ୍ଥିଲି Anmeldung übe                            | r QR-Code |
|                                                |           |
| 10:23                                          | .u) † 🔳   |
| × Wähle Golfe                                  | club      |
| Q Hessen                                       |           |
| Nach Distanz                                   |           |
| Hessischer Golf-<br>Verband e.V.<br>LGV Hessen |           |
| 10:24 🖌                                        |           |
| × QR-Code                                      | scannen   |
| -                                              |           |
|                                                |           |
| 6.07.2024                                      |           |

Es erscheint der Startbildschirm der App "Albatros 9 Electronic Scoring".

In der Angabe des Clubs muss "**LGV Hessen**" stehen.

Wenn dort ein anderer Eintrag zu sehen ist, dann klicke oben im Bildschirm auf das Orts-Symbol:

So wählt man den LGV Hessen aus:

О

- 1. Gebe im Suchfeld "Hessen" ein
- 2. Klicke auf Eintrag "Hessischer Golf-Verband e.V."

Einloggen in die App:

- 1. Klicke auf R-Code
- 2. Scanne den QR-Code der Scorekarte. Beachte dabei, dass die **eigene** Scorekarte genutzt wird

hler(in)

Pin Pos

Zeit

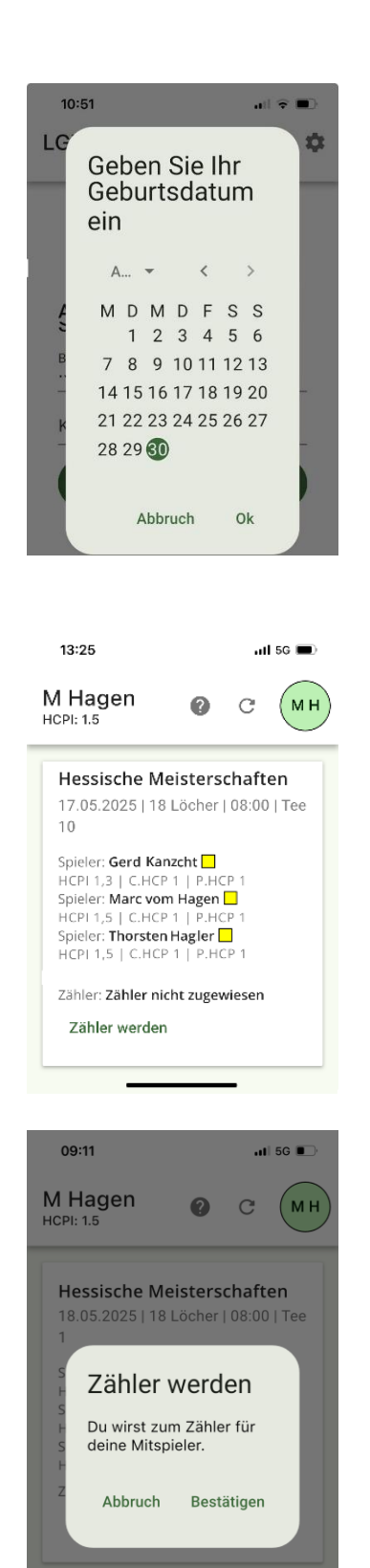

Für den Login-Prozess muss der eigene Geburtstag angeben werden. Leider ist je nach Bildschirmeinstellung ( Schriftgrösse ) die Angabe von Jahr und Monat nur verkürzt dargestellt:

- 1. Wähle das Jahr durch klicken auf A... 🔻 aus
- 2. Wähle den Monat über < > aus
- 3. Wähle den Tag
- 4. Klicke auf "OK"

Anschließend wird die Runde, die für das Live-Scoring an diesem Tag zur Verfügung steht, angezeigt. Klicke auf **"Zähler werden"**.

Durch einen Klick auf **"Bestätigen**" übernimmst Du das Live-Scorings für den ganzen Flight.

*HINEIS:* Jeder Spieler hat unabhängig davon die Pflicht die Scorekarte zu führen, für die er als Zähler vorgesehen ist.

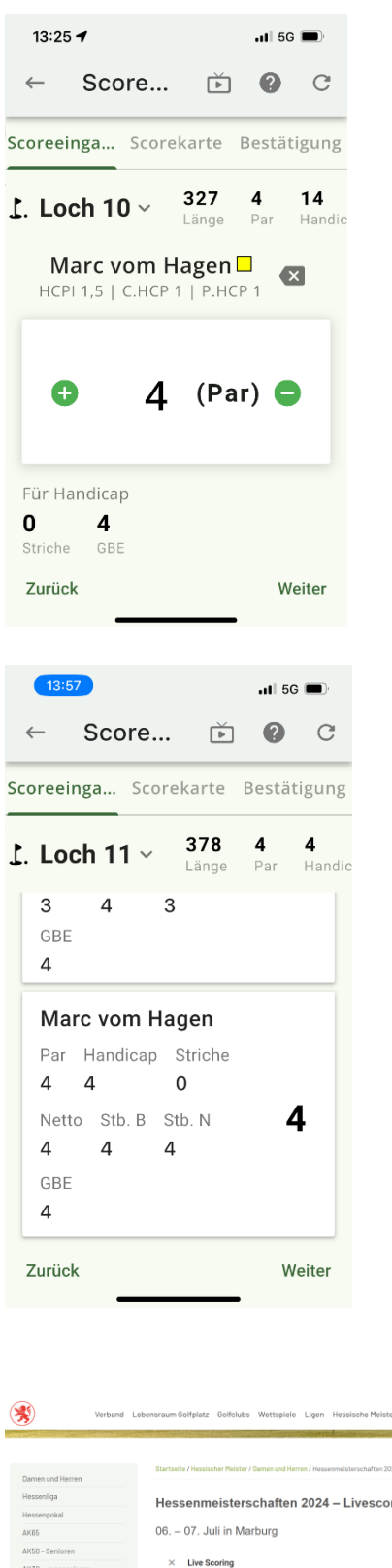

Bestätige nach jedem Loch den Score für die Spieler Deines Flights. Ein (Netto-) Par ist voreongestellt. Durch klicken auf  $\bigcirc$  oder  $\bigcirc$ veränderst Du den Score. Bestätige Deine Eingabe für jeden Spieler durch "Weiter"

Der Score für den Flight muss durch ein Klick auf "Weiter" abschließend übertragen werden.

Am Ende der Runde müssen die Scores des ganzen Flights nochmals bestätigt werden.

*HINWEIS:* Das Live-Scoring ersetzt nicht das Führen der Scorekarte und das Vergleichen der Scores in der Scoring-Area.

Autored Lebenszum Golfplatz Golfslubs Wettspiele Ligen Hessischer Meister Augend Konsteller Meisen Bessenmeisterschaften 2024 – Livescorie Ge. – O.7. Juli in Marburg Meisen Besonne Der 1 Bes 2 Beb 3 Meisen Besonne Meisen Besonne Me

18 -3 🗸

18 -1 ~

T1 Tim Opderbeck Frankfurter Golf Club e.V.

3 Yannic Völker Golf-Club Neuhof e.V. Auf der Website des HGV wird das Live-Scoring für alle Interessierten veröffentlicht.